## 石河子大学"考勤点名"问答

1、扫码时二维码自动变形,如何进行晚点名?

答:1) 经检测,0PP0R9S系列和三星等个别机型出现了扫码变形问题, 这个问题是易班 APP 造成,教育部易班中心正在修复这个问题,这个问题 估计 10 天左右解决,最快月底上线最新版本。

2) 现在的解决方法是:

①将手机扫码框,慢慢的靠近宿舍二维码,使二维码充满整个扫码区,就可以 扫码成功。如果不成功,尝试②

②调取宿舍二维码,易石大-查宿管理-住宿管理,可以看到自己宿舍的 二维码,将调取的宿舍二维码充满整个扫码区域(由于是左右变形,所 以只需将扫码界面的上下边框对准二维码的上下边)。

2、点击"考勤点名"—"初始化"后,卡在初始化页面,不弹出"扫码签 到"按钮?

答: ①出现此问题是因为没有打开易班获取定位的权限,请大家按照班 群文件"石河子大学易班"宿舍系统最新版使用说明最新版 0614" 操作说明打开易班获取定位权限。

②请将易班升级到最新版本,目前版本为4.5.8

小米部分机型温馨提示:小米个别手机打开获取定位权限后,仍然无法签 到,打开易班"获取wifi 权限"即可完成签到。

## 3、宿舍有早睡同学,扫码时间能够提前吗?

答:由于部分同学 00:30 分之前就休息了,现将扫码时间修改为晚上

00: 00 起至凌晨1点20, 学工部正在协调宿舍管理服务中心, 12 点后只进宿舍不出宿舍。

4、每天按点进行签到,为何会被学院通报?

答:系统自动进行检测,检测出部分学生使用虚拟定位软件定位地址,系统 已经筛选出名单,学院老师可即时查看数据,如果继续使用,系统将会 自动记录成黑名单。

5、我是在宿舍完成签到的,为什么在超出范围的名单上?

答: 这是由于在使用流量签到时, WIFI开关未开启造成的。

对策:请同学们在进行宿舍晚点名签到时,

第①步: 先将长时间在后台运行的易班后台关闭,结束掉后台任务; 易班未在后台运行的,直接从第②步开始;

第②步:开启手机wifi(可以连接,也可以不连接。)、手机GPS功能,再打开易班。(顺序: WIFI、GPS——易班); 第③步:点击"考勤点名",进行初始化,扫码签到。

以上方法可以解决签到才存在的问题,请按照操作提示进行操作, 如果仍有疑问请加入**易班考勤点名问题处理群:620636645** 

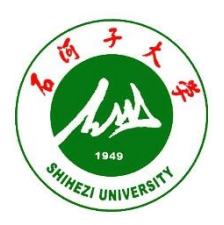

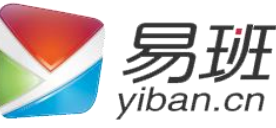

石河子大学易班•宿舍系统最新版使用说明 (学生版)

一、打开手机易班 APP,进入首页应用栏,进入考勤点名,点击初始 化

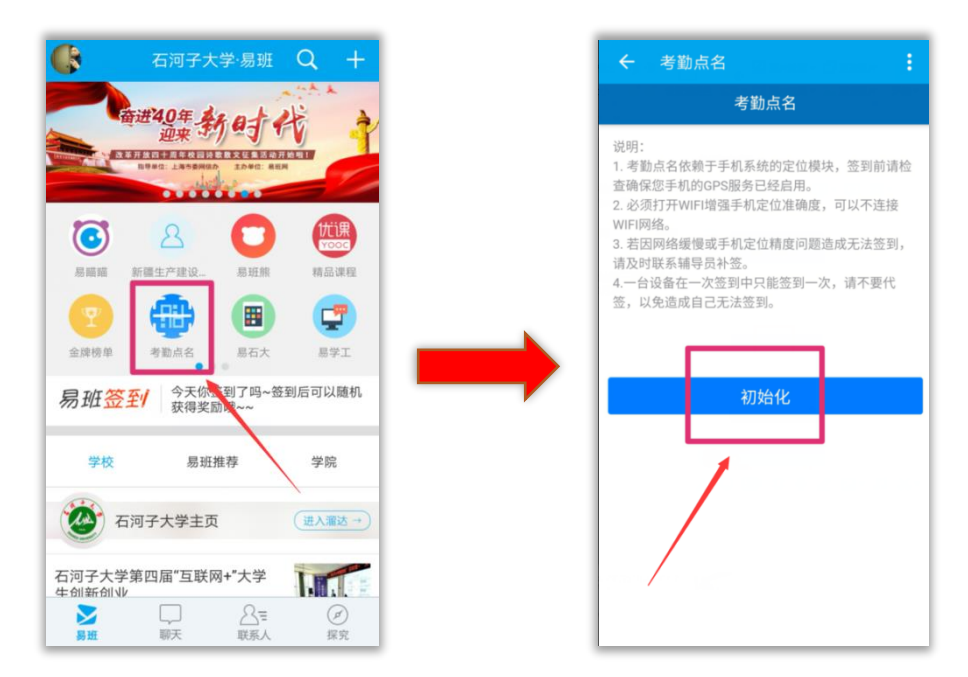

二、学生进入考勤点名后,点击"扫码签到"即可进行签到

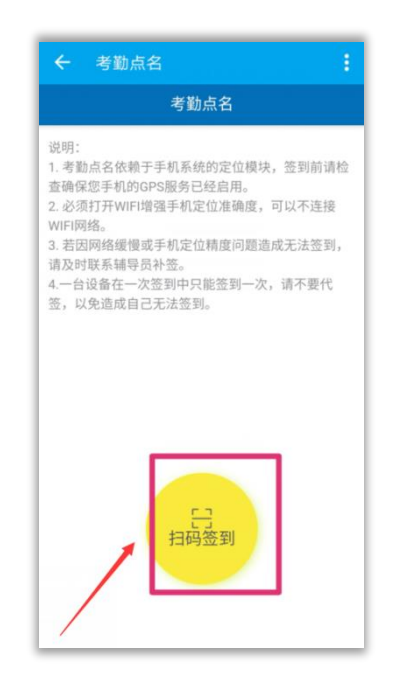

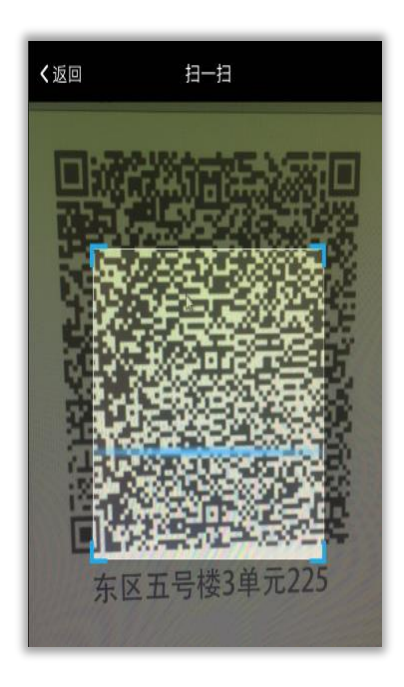

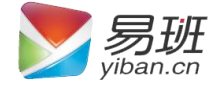

温馨提示:

1)宿舍二维码已经全部张贴完毕,如果发现门上无二维码,将 宿舍信息发送到石河子大学易班发展中心官 Q,QQ 为 2939253413, 第一次免费补印,第二次申请印刷需说明原因(二维码印刷需要成本, 请各位同学爱护),辅导员签字,交纸质到行政楼 407B 办公室。
晚点名必须要做的四件事:

1.确定自己的手机定位功能处于打开状态,具体见"步骤一"
 2.确定手机上的易班 APP 获取定位权限处于打开状态,具体说明见"步骤二"

3. 手机上的易班 APP 为最新版本(安卓手机目前最新版本为4. 5. 8, 苹果手机最新版本为 4. 5. 8), 具体如下。

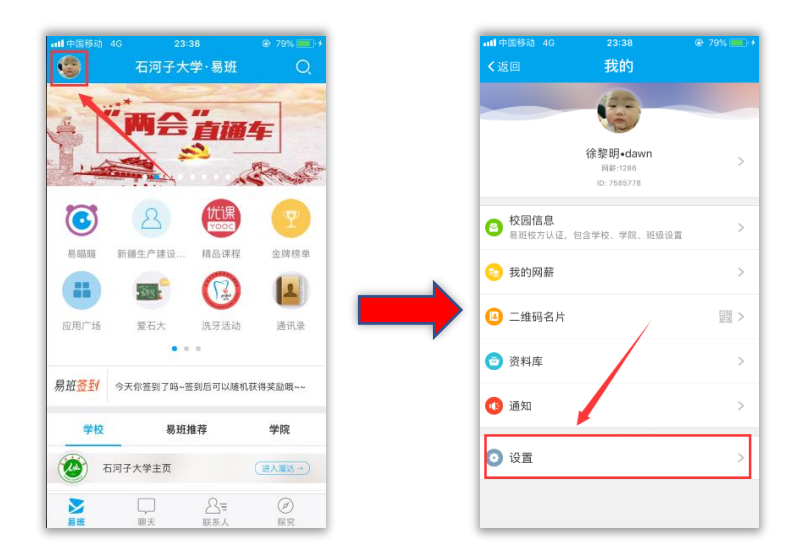

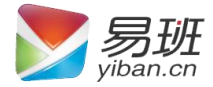

| 6 >                                            |
|------------------------------------------------|
|                                                |
| >                                              |
| >                                              |
| >                                              |
| >                                              |
| м >                                            |
|                                                |
|                                                |
| :<br>:<br>:<br>:<br>:<br>:<br>:<br>:<br>:<br>: |

**重要:**4. 打开手机 WiFi,如果宿舍 WIFI 信号较好,可以使用 WIFI 签到;如果信号较弱,打开手机 WIFI,但是不要链接,可以提 高签到精度。

步骤一:

首先我们要开启手机的 GPS 定位,可通过在手机主屏幕上滑或者 下滑,点亮定位图标,快速开启手机的定位功能,也可在"设置"中 的"定位服务"开启手机 GPS。

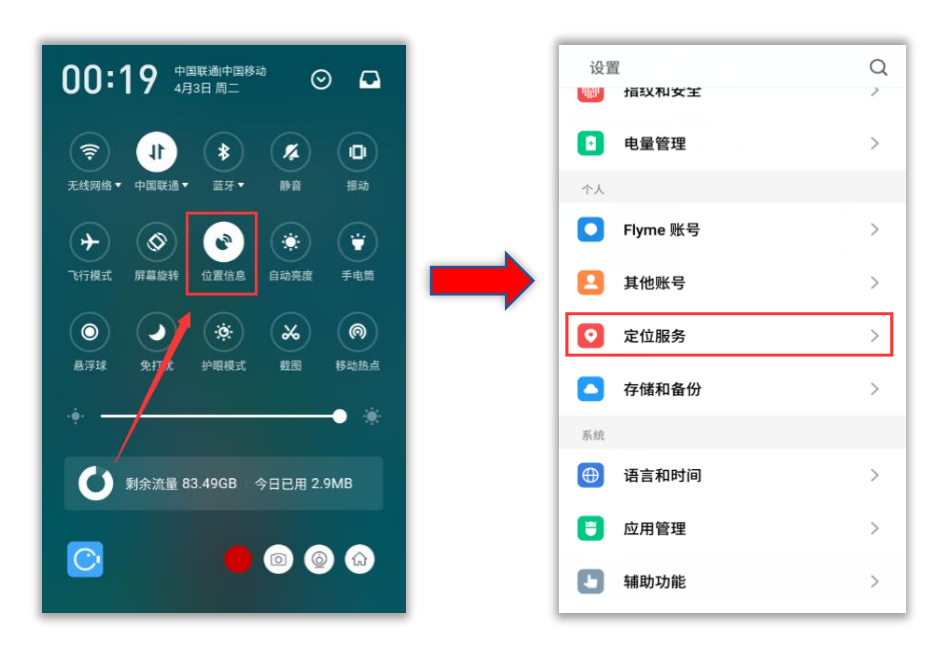

步骤二:

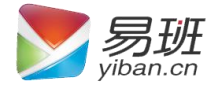

在进入易班 APP 之前,要将易班 APP 的获取定位权限打开。 安卓系统:

进入"设置"中,向下滑动,进入"应用管理或应用服务(手机 不同,名字不一样)",在安装中找到易班应用,点击进入"权限管理" 设置区,将易班应用"获取定位"选择为允许。

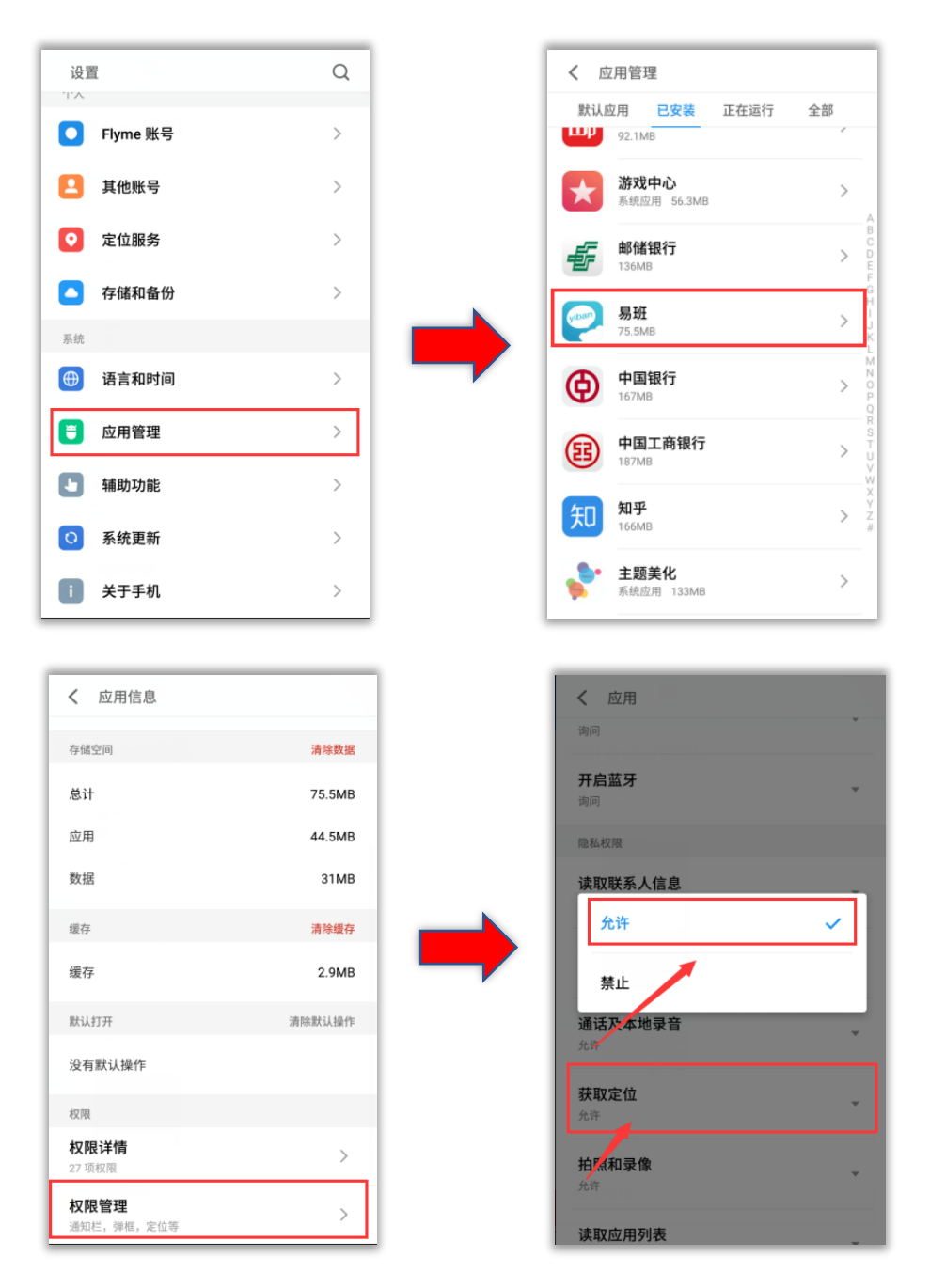

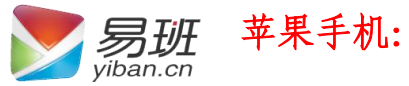

进入"设置"中,向下滑动找到易班,点击进入位置,将访问 位置信息设置为"始终",苹果用户需设置成"始终",不可选择使用应 用期间。

| 设置               |   | < 2 → 2 → 2 → 2 → 2 → 2 → 2 → 2 → 2 → 2 |            | <易班 位置                            |            |
|------------------|---|-----------------------------------------|------------|-----------------------------------|------------|
| <b>6</b> 网易云音乐 > |   | 允许"易娅"访问                                |            | 允许访问位置信息                          |            |
| <b>診</b> 微博      | > | 🕇 位置                                    | 始终 >       | 永不                                |            |
| 💩 微信             | > | (1) 通讯录                                 | $\bigcirc$ | 使用应用期间                            |            |
| <b></b>          | > | 🧧 运动与健身                                 |            | 始终                                | ~          |
| · 讯飞输入法          | > | 10 相机                                   |            | 应用说明:"请点击"允许"以允许访问,<br>中的地理位置功能。" | 否则您将无法使用易班 |
| 易班               | > | Siri 与搜索<br><sub>提索与 Siri 建议</sub>      | >          |                                   |            |
| 支付宝              | > | 通知<br>标记、声音、模幅                          | >          |                                   |            |
| 知知               | > | 〇 后台应用刷新                                |            |                                   |            |
| 🛷 DJI GO         | > | (1) 无线数据                                | >          |                                   |            |
| 5 Faceu激萌        | > | WLAN 与操筑移动网                             |            |                                   |            |
| <b>9</b> QQ      | > |                                         |            |                                   |            |
| <b>QQ</b> 音乐     | > |                                         |            |                                   |            |
| 🛃 тім            | > |                                         |            |                                   |            |
|                  |   |                                         |            |                                   |            |